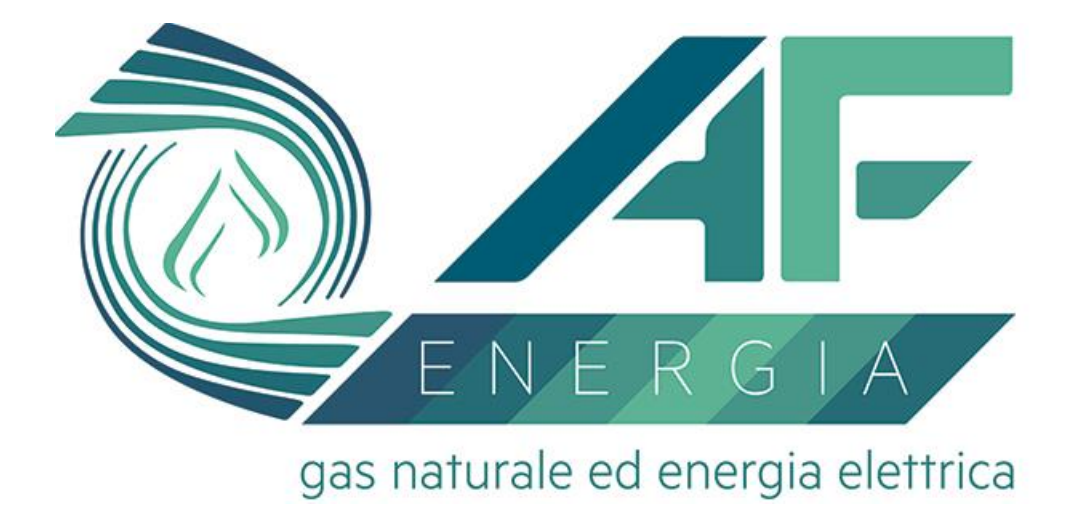

# PORTALE AREA CLIENTI

MANUALE ad uso dell' UTENTE

# Sommario

| ITRODUZIONE                            |   |
|----------------------------------------|---|
| ORTALE 4                               |   |
| Registrazione 4                        |   |
| Accesso al portale                     |   |
| Autolettura 6                          |   |
| Dati Anagrafici                        |   |
| Dati Contratto                         |   |
| Cambio Recapito                        |   |
| Fattura via e-mail11                   |   |
| Elenco Fatture                         |   |
| Elenco Solleciti                       |   |
| Visualizza consumi                     |   |
| Informazioni/Reclami                   |   |
| Elenco Richieste                       |   |
| Domiciliazione Bancaria                |   |
| Dati Catastali                         |   |
| Tipo Bollettazione                     |   |
| Dati registrazione e cambio password17 |   |
| Smarrimento password 18                | 3 |

# **INTRODUZIONE**

**Sito web istituzionale:** pagine Web dell'azienda che si presenta su internet a tutti i potenziali clienti (es. <u>www.afenergia.it</u>)

Offre informazioni generali dell'azienda ed i contatti, è quindi un biglietto da vista molto completo ed articolato.

**Portale Web:** è il completamento del sito istituzionale, consente una gestione molto più ampia del rapporto con l'utilizzatore (es. <u>areaclienti.afenergia.it</u>).

Offre servizi interattivi evoluti ed è quindi assimilabile al Front Office (Sportello commerciale).

E' possibile al portale, previa registrazione iniziale, attraverso l'inserimento di:

- 1. un identificativo utente (USER ID/USERNAME);
- 2. una parola d'ordine (PASSWORD);

Per **UTENTE** si considera chiunque abbia un contratto commerciale con A.F. Energia e che quindi sia identificabile univocamente. Quest'ultimo potrà svolgere le seguenti attività:

- 1. Avere un accesso CODIFICATO al portale clienti
- 2. Visitare il sito istituzionale della società
- 3. Richiedere informazioni sui servizi svolti
- 4. Richiedere una nuova attivazione di servizi
  - Visualizzare in tempo reale i dati dei suoi servizi attivi
  - o Dati di utenza/fornitura
  - Dati di lettura (browser, grafici consumi)
  - Dati di recapito (fattura, bancario)
- 5. Dati di fattura (visualizzazione e stampa copia conforme)
  - o Richiedere movimentazioni sui suoi servizi già in essere presso la società stessa
  - Dati (registrazione, anagrafici)
  - Recapito (indirizzo spedizione, domiciliazione bancaria)
  - Nuova attivazione di servizi
  - Fattura (rettifica, pagamento)
  - o Reclami

Per ulteriori informazioni puoi rivolgerti anche al Servizio Clienti al **numero verde 800 43 99 95** o via email all'indirizzo **afenergia@afenergia.it**.

# PORTALE

Di seguito verranno riportate tutte le operazioni consentite agli utenti (identificabili con il cliente) ponendo particolare attenzione al confronto tra la vecchia versione del portale e la nuova versione (da questo momento chiamata "Portale 2.0").

# Registrazione

L'utente che intende registrarsi al portale di A.F. ENERGIA S.R.L. deve essere in possesso del PIN presente sulle fatture che riceve per posta o reperibile nella mail di avviso di emissione della fattura:

| ENÉRGIA<br>gas naturale ed energia eléttrica               | Per mancato recapito<br>spedire ad<br>AF ENERGIA:<br>Via Roma 73/A<br>38036 MONTEGROTTO<br>TERME (PD) | Codice Utenza: 0 |
|------------------------------------------------------------|----------------------------------------------------------------------------------------------------|------------------|
| AF ENERGIA SRL                                             |                                                                                                    |                  |
| C.F. e P.I. 04245030285 Cap. Soc. 110.000,00 € i.v.        |                                                                                                    |                  |
| Sede Legale ed operativa: Via Roma 73/A 35036 MONTEGRO     | OTTO TERME (PD)                                                                                       |                  |
| Iscrizione CCIAA e Reg. Imprese di PD al n. 04245030285 Re | a PD n. 0374282                                                                                       |                  |
| Tel. 049 5212963  9930147 fax 049 9933455                  |                                                                                                    |                  |
| SERVIZIO CLIENTI: n. verde 800.439.995  tel. 049 5212963   | 049 9930147                                                                                           |                  |
| SERVIZIO GUASTI EMERGENZE                                  |                                                                                                    |                  |
| N° VERDE PRONTO INTERVENTO: 800                            |                                                                                                    | MARIO ROSSI      |
| DISTRIBUTORE:                                              |                                                                                                    | VIA VERDI 10     |
| cod. PIN accesso al portale A1B2C3D4                       |                                                                                                    | 00100 ROMA       |
|                                                            |                                                                                                    |                  |
|                                                            |                                                                                                    |                  |

Collegandosi al sito www.afenergia.it, cliccando su "Area Clienti" nella home page, l'utente accederà al nuovo portale clienti.

Da questa pagina sarà necessario cliccare sulla voce "Registrati" in alto a destra, seguendo le istruzioni che vengono comunicate a video per completare correttamente la fase di registrazione al portale:

| <u>ENÉRC</u><br>gis naturale ed energi                                                                                                    |                                                                                                    |
|----------------------------------------------------------------------------------------------------|----------------------------------------------------------------------------------------------------|
| AREA RISERVATA CLIENTI UserName Password b bij parce la paseword?                                                                                     | REGISTRATI  Il codice PIN necessario per la registrazione è reperibile sulla fattura nella sezione informativa. Per ogni necessità contatti l'Assistenza Clienti al Numero Verde. |
| Registrati Entra >><br>Ritorna al sito                                                                                                    | → PIN Registrazione *                                                                                                    |
| Autolettura     Cambio Recapito     Fattura via e-mail     Etenco Fatture     Visualizza Consumi     Informazioni/Reclami     Domiciliazione Bancaria |                                                                                                    |
| INFORMAZIONI AL CLIENTE Modulistica                                                                                                    |                                                                                                    |

Versione Portale 1.0 (precedente)

| Artes riservata ài clienti       operatore                                                                      | Per mancato necapito<br>spédire ad<br>AF ENERTIA<br>gas naturale ed energia elettrica                                                              | Codice Utenza: 0                          |
|----------------------------------------------------------------------------------------------------|----------------------------------------------------------------------------------------------------|-------------------------------------------|
| Registrati                                                                                                    | AF ENERGIA SRL<br>C.F. e.P.I. 0.4245030285 Cap. Soc: 110.000,00 € i.v.<br>Sede Legale ed operativa: Via Roma 73/A 35036 MONTEGROTTO TERME (PD)     |                                           |
| Il codice PIN necessario per la registrazione è reperibile sulla fattura nella sezione informativa. Per ogni ne | Iscrizione CCIAA e Reg. Imprese di PD al n. 04245030285 Rea PD n. 0374282                                                                          |                                           |
| PIN Registrazione                                                                                               | Tel: 049 22/2903 1 9930147 fax 049 9933455<br>SERVIZIO CLIENTI: n. verde 800.439.995 1 tel. 049 5212963 □ 049 9930147<br>SERVIZIO GUASTI EMERGENZE |                                           |
| Cancella Aunt                                                                                                   | IN VERDE PROVIDE USERVENTO. 455<br>USI RIBUTORE:<br>cod. PIN accesso al portale A182C3D4                                                           | MARIO ROSSI<br>VIA VERDI 10<br>00100 ROMA |

Versione Portale 2.0 (attuale)

Il sistema richiederà l'accettazione dei termini e le condizioni di fornitura del servizio. Per continuare la registrazione premere sul pulsante "Avanti":

| Registrati                                                                                                    |                                                                                                    |
|----------------------------------------------------------------------------------------------------|----------------------------------------------------------------------------------------------------|
| na di registrarti gratuitamente ai nostri servizi, ti invitiamo a leggere attentamente le condizioni gener<br>procedere è necessario accettare almeno la prima clausola.                                                                                                    | ali e l'informativa sul trattamento dei dati personali.                                                                                                    |
| undizioni Generali dei servizi offerti tramite portale online.                                                                                                    |                                                                                                    |
| e seguenti condizioni generali di contratto (ili seguito indicate come "Condizioni Generali" o "Contratti<br>Servizi" o tingo trimente "Servizi") fommi da A.F. ENERGIA S.F. J. Società Unipersonale, con sedio in Va<br>Rengrazia:<br>Thunque dindà accedera di Voltizzo di alconi dei Servizi deve preventivamente negistrarsi quale Uter<br>Vestori concolo e indenezazioni di cui al accesso punto 2. "Registrazione" e deva accettare le Condizi                                                                                                    | o") si applicano a tutti i servizi (di seguito indicati come<br>forna 73/A - e attraverso il Portale con indirizzo<br>te dei Servizi (di seguito indicato come "Utente" o<br>ni Generali di seguito descritte. |
| Accetto                                                                                                    |                                                                                                    |
| ecifica sottoscrizione ai sensi degli artt. 1341 e ss. dei codice civile                                                                                                    |                                                                                                    |
|                                                                                                    |                                                                                                    |
| 2. REGISTRAZIONE<br>MSSVORD E SQUREZZA DELL'UTENTE<br>5. AVVISE IM MERIAGIO PROMOZIONALI<br>V. MODIFICIO FELIE CONDIZIONI GENERALI<br>5. LIMITE DIO E I RESPONSABILITÀ<br>5. MAREENA                                                                                                    | ĺ                                                                                                    |
| 2. REGISTRAZONE<br>I REGISTRAZONE<br>ANVISE ENISÁCIG IRCINEZIONAL<br>SAVISE ENISÁCIG IRCINEZIONAL<br>UNISÉRICO ENISÁCIO INCOMENSAL<br>UNISÉRICO ENISÓRIO DE REFORMANCIÓN<br>MOLETINA<br>ACOSTO<br>NORACISTO                                                                                                    | Í                                                                                                    |
| 2. REGITAZIONE<br>INSTANDA CULUZZA DELATUTATE<br>INSTANDA CULUZZA DELATUA<br>2. MODINE DELE CONDIZIONE GENERALI<br>UNITEDNA DI REPORSABILITÀ<br>MOLEVA<br>Accetto<br>NOACCETO<br>NOACCETO<br>INSTANDA DI ASTANDANO DI ASTANDANO DI ASTANDANO<br>NOACCETO<br>INSTANDANO DI ASTANDANO DI ASTANDANO<br>NOACCETO<br>INSTANDANO DI ASTANDANO DI ASTANDANO<br>INSTANDANO<br>INSTANO<br>INSTANDANO<br>INSTANDANO<br>INSTA | al sensi del Decreto Legislativo 30.6.2003 n. 196, "Codice                                                                                                    |
| 2. REGISTRAZIONE 3. REGISTRAZIONE 4. RESOURCEZ DELLUTENTE 5. AVISE EN RESOURCEZ DELLUTENTE 5. AVISE EN RESOURCEZ DELLUTENTE 5. AVIS                                                                                                    | al sensi del Decreto Legislativo 30.6.2003 n. 196, "Codice<br>personali è cui tratamento avvertà nell'assoluto<br>lezione dei dati personali".                                                                 |

Portale 2.0 – Conferma Consensi Registrazione

Per concludere la registrazione occorrerà ora compilare almeno tutti i campi evidenziati in neretto (obbligatori):

| Pegistrati                                    |                                                                                                    |
|-----------------------------------------------|----------------------------------------------------------------------------------------------------|
| Registiati                                    |                                                                                                    |
| Il codice PIN necessario per la registrazione | è reperibile sulla fattura nella sestone informativa. Per ogni necessità contatti l'Assistenza Clienti.                                                                                                    |
| Cognome Nome o Rag.Sociale                    | REPORTED CONTRACTORS IN CONTRACTORS                                                                                                    |
| Codice Fiscale                                | 1011100.00                                                                                                    |
| Comune                                        | - /                                                                                                    |
| Indirizzo Email: *                            | and the second second sec |
| Telefono                                      | 88-867%                                                                                                    |
| Cellulare                                     |                                                                                                    |
| User ID *                                     |                                                                                                    |
| Password *                                    |                                                                                                    |
| Conferma Password *                           |                                                                                                    |
| Cancella Conferma                             |                                                                                                    |
|                                               |                                                                                                    |
|                                               |                                                                                                    |

Portale 2.0 – Inserimento dati Registrazione

- Indirizzo email: proprio indirizzo email personale
- User ID: username (nominativo di accesso, senza spazi o caratteri speciali all'interno)
- **Password**: utilizzata per l'accesso
- Conferma Password: ripetere la stessa del campo precedente

## Accesso al portale

Compilando con la propria **username** e **password** l'apposita form, situata nella parte in alto a sinistra della pagina, l'utente può accedere al servizio on-line di A.F. ENERGIA S.R.L.:

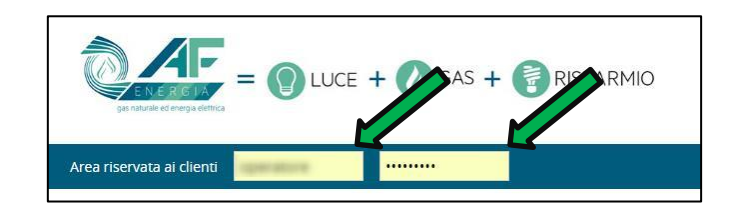

Effettuata l'operazione correttamente comparirà la seguente videata:

|                                               | AMMINISTRAZIONE | INTERSCAMBIO    | SERVIZI | INFORMAZIONI AL CLIENTE                 |
|-----------------------------------------------|-----------------|-----------------|---------|-----------------------------------------|
| Area riservata ai clienti Benvenuto/a         |                 | Ritorna al sito | Esci »  | Dati Registrazione e cambio<br>Password |
| Benvenuto/a                                   |                 |                 |         |                                         |
| Ecco le tue ultime 5 richieste:               |                 |                 |         |                                         |
| 37187 05/04/2018 Nuova<br>RegistrazioneUtente |                 |                 |         |                                         |

# Autolettura

Il cliente può comunicare la lettura del proprio contatore (solo GAS) tramite l'apposita sezione accessibile col link "Autolettura" **durante il periodo consentito da A.F. ENERGIA S.R.L**.

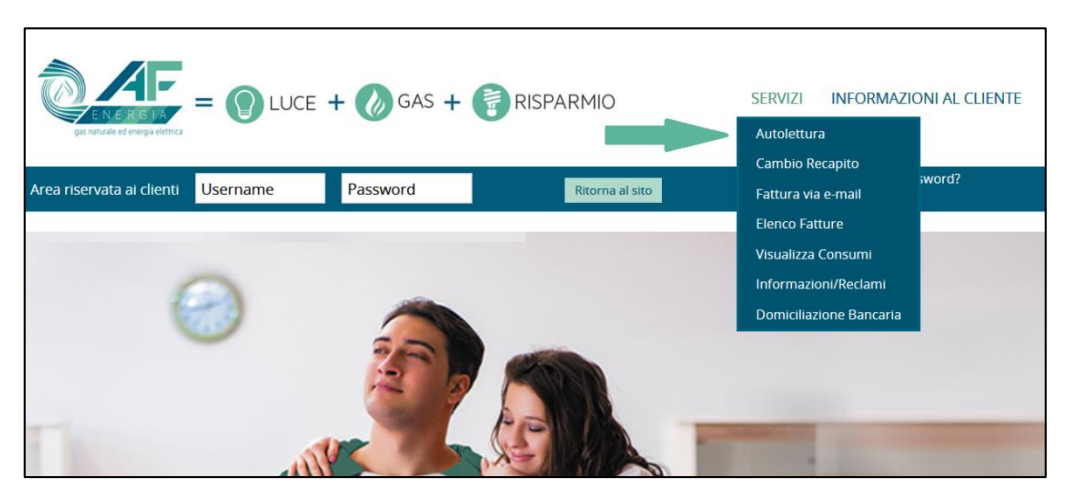

Cliccando sul collegamento si apre la pagina e dopo aver selezionato l'indirizzo di fornitura nel caso ne siano presenti più di uno, si può impostare la lettura del contatore. Se è presente il correttore, il sistema richiede anche tale valore di lettura:

| AREA RISERVATA CLIENTI                                                                                                    |                                                                                                    |                                                                                                    |
|----------------------------------------------------------------------------------------------------|----------------------------------------------------------------------------------------------------|----------------------------------------------------------------------------------------------------|
| Utente:<br>Dati Registrazione e cambio<br>Password<br>Esci >><br>Ritorna al sito<br>AMMINISTRAZIONE                                                                                                    | AUTOLETTURA     L'Indrizzo di fornitura dell'impianto per il quale vuoi comunicarci l'autolettura è:     Codice Cliente: 100753     Codice Ulenza: 0051417G                                                                                                    | altre operazioni per il cliente                                                                        |
| Gestione Utenti     Tabelle Sistema     Esportazione Dati     Tipi Serviciane Dati     Gestione Indrizzi Inferscambio     Range Autolettura     Range Oefault Autolettura     Gestione Pagine                                                                                                    | Puoi effettuare la tua autolettura dal 28/03/2018 al 04/04/2018. Al di fuori di questo periodo r<br>commicard i consumi.<br>E' importante sapere che<br>A F. Energia S r.L non può effettuare la lettura direttamente dal contatore dei suoi clienti, poiché d<br>locate.                                                                                                    | ron è più possibile<br>i proprietà del Distributore                                                    |
| INTERSCAMBIO<br>→ Aree Documenti A.F. Energia<br>→ Aree Documenti CPL<br>SERVIZI                                                                                                    | Per questo motivo deve attenensi ai consumi formili dallo stesso distributore opure, in mancanza<br>comunicata dal cieñte oppre i consumi stimati sulta base del "Consumo utilmi 12 mes" riportato<br>contratto d formitura.<br>Al ricevimento dei consumo effettivo da parte del Distributore, i consumi che sono stati comunicati<br>Energia S.11. samo opprintamante conguagitata i diciente nella prima tattara utile. | del dato, fatturare l'autolettura<br>e sottoscritto dal cliente nel<br>i dal cliente o stimati da A.F. |
| Audolettura     Diale Anagendici     Diale Anagendici     Diale Anagendici     Cambol Recepto     Tattura Via e-mail     Ricerca Fature     Munalizza Consumni     Sunalizza Consumni     Contatto cali conter     Elenco Richieste     Damicillazione Bancaria     Dati Catastali     Tipo Bolettazione | Per tale ragione l'autolettura può essere uno strumento utile sia per i clienti che per A.F. Energia S    Matricola Contatore 64403193  Data Lettura Precodente 73534  Lettura Precodente 73534  Lettura contatore *  Data Lettura (gg/mn/aaaa) *  Tipo Lettura *  Lettura diretta 1                                                                                                    | 3.r.L.                                                                                                 |
| INFORMAZIONI AL CLIENTE Modulistica                                                                                                    | Cancella Conferma                                                                                                    | 8                                                                                                    |

#### Portale 1.0 – Autolettura GAS (precedente)

| PDR:                                                                                                    | analysis and a second second sec |
|----------------------------------------------------------------------------------------------------|----------------------------------------------------------------------------------------------------|
| Stato Utenza:                                                                                                    | Attiva - Data Apertura: 01/12/2005                                                                                                    |
| Stato Fornitura                                                                                                    | Tutte                                                                                                    |
| Tipo servizio                                                                                                    | •                                                                                                    |
| Altre forniture                                                                                                    |                                                                                                    |
| & VARCECHETTE 2 TORNEGLA(PD) DR                                                                                                    | 8000171238 000981 Athe                                                                                                    |
| Puoi effettuare la tua autolettura dal 28                                                                                                    | 8/04/2018 al 02/05/2018. Al di fuori di questo periodo non è più possit                                                                                                    |
| E' importante sapere che                                                                                                    |                                                                                                    |
| Il servizio di misura è effettuato dal dis<br>ENERGIA s.r.l. Società Unipersonale de<br>oppure i consumi stimati sulla base d<br>Società Unipersonale saranno opportu<br>i clienti che per A.F. ENERGIA s.r.l. Socie | tributore locale secondo la periodicità e le specifiche dettate dall'auto<br>eve attenersi ai consumi forniti dal distributore oppure, in mancanza<br>lel "Consumo ultimi 12 mesi". Al ricevimento di una lettura effettiva,<br>namente conguagliati al cliente nella prima fattura utile. Per tale ragio<br>tà Unipersonale.                                                                                                    |
| Matricola Contatore                                                                                                    | PR0200308150115080                                                                                                    |
| Data Lettura Precedente                                                                                                    | 31/01/2018                                                                                                    |
| Lettura Precedente                                                                                                    | 26514                                                                                                    |
| Lettura contatore *                                                                                                    |                                                                                                    |
| Data Lettura (gg/mm/aaaa) *                                                                                                    |                                                                                                    |
| Tipo Lettura *                                                                                                    | Autolettura cliente 🔹                                                                                                    |
| Cancella Conferma                                                                                                    |                                                                                                    |

Portale 2.0 – Autolettura GAS (attuale)

Vengono effettuati gli appositi controlli per il corretto inserimento della data e che il valore comunicato sia superiore (o uguale) alla precedente lettura.

A termine della compilazione occorre premere sul tasto "Conferma" per validare l'operazione.

#### Dati Anagrafici

Tramite la pagina "Dati anagrafici" al cliente viene offerta la possibilità di visualizzare/modificare o integrare i propri dati anagrafici:

| Utente:<br>Dati Registrazione e cambio<br>Password                                                                                                    | Selezionare il cliente:                                                                                                    |                                 |
|----------------------------------------------------------------------------------------------------|----------------------------------------------------------------------------------------------------|---------------------------------|
| Ritorna al sito                                                                                                    | Cognome Nome o Rag.Sociale     A Partite DA *                                                                                                 | attre operazioni per il cliente |
| AMMINISTRAZIONE                                                                                                    | Codice Fiscale     Data Nascita (nn/mm/aaaa)                                                                                                  |                                 |
| → Gestione Utenti → Tabelle Sistema → Esportazione Dati → Tipi Servizi → Gestione Indrizzi Interscambio → Range Autolettura → Range Default Autolettura → Gestione Pagine                                                      | Juogo di Nascita     Provincia di Nascita     Provincia di Nascita     Nazione di Nascita     Via*     Numero civico*     Scala Piano Interno | Via V 1                         |
| INTERSCAMBIO                                                                                                    | Provincia *     Comuna *                                                                                                    | PADOVA V                        |
| → Aree Documenti A.F. Energia → Aree Documenti CPL                                                                                                    | Frazione     CAR                                                                                                    |                                 |
| SERVIZI                                                                                                    | → Telefono                                                                                                    | 0495211028                      |
| Autolettura     Dati Anagrafici     Dati Contratio     Dati Contratio     Cambio Recapito     Cambio Recapito     Satura via e-mai     Recera Fatture     Visualizza Consumi     Informazioni/Reclami     Contatio call center | <ul> <li>→ Fax,</li> <li>→ Cellulare</li> <li>→ E-Mail</li> <li>I campi contrassegnati con * sono obbligatori.</li> </ul>                     | Conferma                        |
| → Danicol rocenesse     → Doniciliazione Bancaria     → Dati Catastali     → Tipo Bollettazione                                                                                                    |                                                                                                    | 8                               |
| INFORMAZIONI AL CLIENTE                                                                                                    |                                                                                                    |                                 |

Portale 1.0 – Dati Anagrafici (precedente)

| Dati Anagrafici            |                 |
|----------------------------|-----------------|
| Selezionare il cliente:    |                 |
|                            |                 |
| Cognome Nome o Rag.Sociale |                 |
| Partita IVA                |                 |
| Codice Fiscale *           |                 |
| Data Nascita (gg/mm/aaaa)  | 10/04/1980      |
| Luogo di Nascita           | TO MARKE CALLAR |
| Provincia di Nascita       | #0              |
| Nazione di Nascita         | ΙΤ              |
| Via *                      | Via 🔹           |
| Numero civico *            | /               |
| Scala Piano Interno        |                 |

Portale 2.0 – Dati Anagrafici (attuale)

A termine della compilazione occorre premere sul tasto "Conferma" per validare l'operazione.

### **Dati Contratto**

Selezionando questo collegamento è possibile prendere visione dei dati relativi al contratto stipulato dall'utente con A.F. ENERGIA S.R.L.:

| AREA RISERVATA CLIENTI                         | ▶ DATI CONTRATTO                                      |                                 |
|------------------------------------------------|-------------------------------------------------------|---------------------------------|
| Utente:                                        | Selezionare la fornitura per cui visualizzare i dati: |                                 |
| Dati Registrazione e cambio<br>Password        |                                                       | altre operazioni per il cliente |
| rasawoid                                       | Codice Cliente: 102548                                |                                 |
| Esci 🕨                                         | Codice Litenza: 02492G                                |                                 |
| Ritorna al sito                                | BDD: 02084004576242                                   |                                 |
|                                                | 02081001576212                                        | 000 11                          |
| AMMINISTRAZIONE                                | 03081001376312 - 8 - 414                              | - 0001 🗸                        |
| → Gestione Utenti                              | Dati Fornitura                                        |                                 |
| → Tabelle Sistema                              | Matricola Contatore                                   | 0006784686                      |
| Esportazione Dati     Tini Servizi             | → Via                                                 |                                 |
| → Gestione Indirizzi Interscambio              | → Numero civico                                       | 170 /                           |
| → Range Autolettura                            | → Scala Piano Interno                                 |                                 |
| → Gestione Pagine                              | → Provincia                                           | BO                              |
| INTERCOMPRO                                    | -> Comune                                             | SAN GIOVANNI IN PERSICETO       |
| INTERSCAMBIO                                   | -+ Frazione                                           |                                 |
| → Aree Documenti A.F. Energia                  | -+ CAP                                                | 40017                           |
| -> Aree Documenti CPL                          | Dati Aggiuntivi                                       |                                 |
| SERVIZI                                        | → Tipo servizio                                       | Gas                             |
| -> Autolattura                                 | → Tipo Uso                                            | COMMERCIO E ALTRI SERVIZI       |
| → Dati Anagrafici                              | + PDR                                                 | 03081001576312                  |
| Dati Contratto     Cambia Bassanita            | -> Opzione Tariffaria                                 |                                 |
| → Fattura via e-mail                           | -> Attività                                           |                                 |
| -> Ricerca Fatture                             | Consumo presunto annuo                                | 538                             |
| → Visualizza Consumi<br>→ Informazioni/Reclami | → Imposta di Consumo                                  |                                 |
| → Contatto call center                         | → Imposta Regionale                                   |                                 |
| Elenco Richieste     Domiciliazione Bancaria   | → Importo Cauzione                                    | 0,0000                          |
| → Dati Catastali                               | → Aliquota IVA                                        | IVA 22%                         |
| → Tipo Bollettazione                           | → Periodicità Fatturazione                            | Mensile                         |
| INFORMAZIONI AL CLIENTE                        | → Tipo Bollettazione                                  | Sintetica                       |
| · Madellation                                  | → Data Ultima Lettura (gg/mm/aaaa)                    | 28/02/2014                      |
| Modulistica                                    | -> Ultima lettura                                     | 1313                            |
|                                                | Dati Spedizione                                       |                                 |
|                                                | → Via                                                 |                                 |
|                                                | Numero civico                                         | 7/                              |
|                                                | -+ Scala Piano Interno                                |                                 |
|                                                | -> Provincia                                          | BO                              |
|                                                | Comune                                                | SAN GIOVANNI IN PERSICETO       |
|                                                | → Frazione                                            |                                 |
| 1                                              | CAR                                                   | 10017                           |

Portale 1.0 – Dati Contratto (precedente)

| Dati Contratto                        |                                    |
|---------------------------------------|------------------------------------|
| Selezionare la fornitura per cui visu | ualizzare i dati:                  |
| 0                                     |                                    |
| Codice Cliente                        | 100004                             |
| Codice Utenza:                        | 00394G                             |
| PDR:                                  | 00080000279059                     |
| Stato Utenza:                         | Attiva - Data Apertura: 01/12/2005 |
| Stato Fornitura                       | Tutte                              |
| Tipo servizio                         | <b>•</b>                           |
| Altre forniture                       |                                    |
| G VIA MIRAMONTI 73 TORREGLIA (PE      | D) 00080000279059 00394G Attiva    |
| Dati Fornitura:                       |                                    |
| Nome Offerta:                         | COGV_03_2015_1                     |
| Data Scadenza                         | 30/09/2018                         |
| Matricola Contatore                   | 61588768                           |
| Via                                   |                                    |
| Numero civico                         |                                    |
| Scala Piano Interno                   |                                    |
| Provincia                             |                                    |
| Comune                                | TORREGLIA                          |
| Frazione                              |                                    |
| CAP                                   | 35038                              |

Portale 2.0 – Dati Contratto (attuale)

# **Cambio Recapito**

Per variare il recapito, il cliente deve accedere alla pagina collegata con il link "Cambio recapito" e compilare tutti i campi obbligatori.

Se il cliente ha più forniture associate si ha la possibilità di scegliere le singole o tutte le forniture a cui modificare il recapito di spedizione.

I dati del nuovo recapito saranno riportati sulla tab in corrispondenza di ogni scheda utenza interessata dalla richiesta:

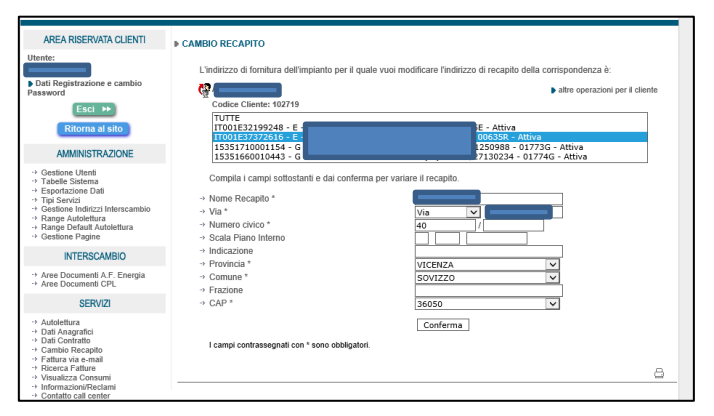

Portale 1.0 – Cambio Recapito (precedente)

| Cambio Reca                      | pito                                     |                                            |
|----------------------------------|------------------------------------------|--------------------------------------------|
| L'indirizzo di fornitura dell'im | planto per il quale vuoi modificare l'in | dirizzo di recapito della corrispondenza è |
| 0                                |                                          |                                            |
| Codice Cliente                   | 100004                                   |                                            |
| odice Utenza                     | 00394G                                   |                                            |
| PDR:                             | 00080000279059                           |                                            |
| stato Utenza:                    | Attiva - Data Apertura: 01/12            | /2005                                      |
| stato Fornitura                  | Tutte                                    | •                                          |
| (ipo servizio                    |                                          | •                                          |
| Altre forniture                  |                                          |                                            |
| G                                | 00080000279059 00394G Attiv              | ra -                                       |
| Compila i campi sottostanti e    | dai conferma per variare il recapito.    |                                            |
| Nome Recapito *                  |                                          |                                            |
| ta *                             | via 🔹 disertituar                        | -                                          |
| Numero civico *                  |                                          |                                            |
| icala Piano interno              |                                          |                                            |
| ndicazione                       |                                          |                                            |
| rovincia *                       | Property and                             | •                                          |
| Comune *                         | TORREGUA                                 |                                            |
| 4D *                             | 35038                                    |                                            |
| 24° '                            |                                          |                                            |

Portale 2.0 – Cambio Recapito (attuale)

A termine della compilazione occorre premere sul tasto "Conferma" per validare l'operazione.

#### Fattura via e-mail

L'utente può decidere di far pervenire le fatture delle proprie utenze tramite mezzo telematico impostando uno o più indirizzi email nella sezione "Fattura via e-mail" (massimo 4 indirizzi). È possibile scegliere di ricevere la comunicazione unicamente tramite email oppure in associazione con la posta cartacea.

Se il cliente ha più forniture associate si ha la possibilità di scegliere le singole forniture o tutte le forniture a cui associare/modificare l'indirizzo email.

Gli indirizzi email saranno riportati nell'apposita tabella email e l'utenza avrà il tipo invio a "solo email" o "posta+email" in funzione della scelta fatta.

Gli indirizzi email presenti per l'invio della fattura possono essere modificati dall'apposita funzione modifica. Inoltre il servizio può essere disattivato (selezionando la funzione disattiva) e in tal caso il tipo invio sull'utenza diventa solo posta:

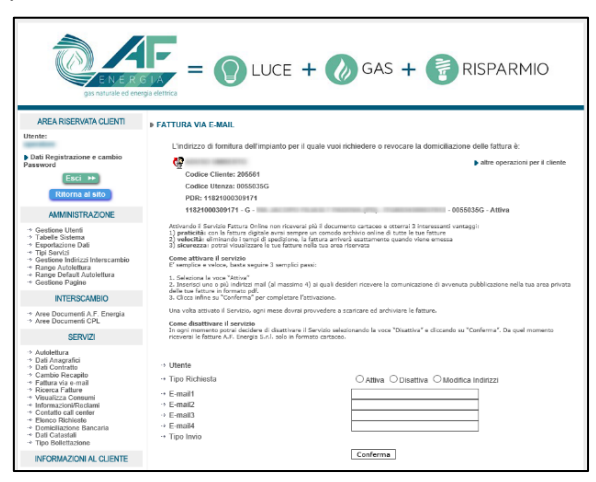

Portale 1.0 – Fattura via email (precedente)

| L'Indirizzo di fornitura dell'in                                                                                                    | spianto per il quale vuoi attivare il servizio di F                                                                                                    | attura via email è:                                                                                                    |
|----------------------------------------------------------------------------------------------------|----------------------------------------------------------------------------------------------------|----------------------------------------------------------------------------------------------------|
| 3                                                                                                    |                                                                                                    | altre operationi per il cliente                                                                                                    |
| odice Cliente                                                                                                    | 100004                                                                                                    |                                                                                                    |
| odice Utenza:                                                                                                    | 00394G                                                                                                    |                                                                                                    |
| DR:                                                                                                    | And a 1997 State of State of S                                                                                                    |                                                                                                    |
| ato Utenza:                                                                                                    | Attiva - Data Apertura: 01/12/2005                                                                                                    |                                                                                                    |
| tato Fornitura                                                                                                    | Tutte 🔻                                                                                                    |                                                                                                    |
| ipo servizio                                                                                                    | •                                                                                                    |                                                                                                    |
| Altre forniture                                                                                                    |                                                                                                    | Multipla Tutte                                                                                                    |
| VIA MIRAMONTI 73 TORREC<br>Attivando II servizio Fattura (<br>I) Praticità: con la fattura (<br>2) Velocità: eliminando i tem<br>5 Sincerez portra lirradira                                                                                                    | LIA (PD) 0008000279059 00394G Attiva<br>Dinine non riceveral plù il documento cartacec<br>Tale avral sempre un comodo archivio online<br>pi di spedizione, la fatura arriverà due giorni :                                                                                                    | re otternal 3 interessanti vantaggi:<br>ol tutte le tue fatture<br>uccessivi all'emissione                                                                                                    |
| VIA NIKAADONI 73 TORKEY<br>ATTNANO UI SERVICIO REUTAN<br>DI PARICIAL CON INTO REUTA<br>2) Velocità eliminando I tem<br>3) Scienzeza, portel visualizz<br>Come ATTIVARE II servizio<br>E semplice e veloce: basta s<br>3) Sicureza, portel visualizz<br>Come ATTIVARE II servizio<br>3. Circca infine su "Confermu<br>Una volta attivato II servizio<br>Come DISATTIVARE II servizio<br>come DISATTIVARE II servizio<br>no goli momento potral des<br>formato cardo.                                                                                                    | La horg deconscortigion deside Amaia<br>Desile non receveral pui il documento castance<br>di o decolscorte de la marca a la documento<br>di o decolscorte de la marca anexe due gono<br>guire 3 semplici passi<br>e enta (a) massimo qi al quale deciden riceve<br>o per completare l'antecono<br>ogni mese dural providere e scancare e ano<br>fore el di dattavare il servizo selesionando la                                                                                                    | e atterni i interessanti venaggi<br>di bitte le tue fatture<br>successivi all'emissione<br>re la comunicazione di avvenuta pubblicazione nella tua area privata delle tue fatture<br>nivare le fatture.<br>uoce "Disattiva" e diccando su "Cavifernia". Da quel momento nceverai le fatture solo      |
| V A MARACHIT 73 TOMEC<br>Attivanda I Sanctio Fattura o<br>I) Paticità, con la fattura di<br>I) Paticità, con la fattura di<br>I) Sourcezza porto vi vuellaz<br>Sourcezza porto vi vuellaz<br>Come ATTIVARE I servicio<br>Esemplice e violoci, tasta si<br>J. Silesticoni la vico di Il paticità<br>II. Il casta uno a più indira<br>formato pati<br>II. Città di Inte su "Confermi<br>Una volta attivutto II servicio<br>II. Come IDSATTVARE II servicio<br>no en DISATTVARE II servicio<br>no en DISATTVARE II servicio<br>po Richiesta.                                                                                                    | La horo, deconscorzindero desinde Annua<br>Danien non recentral pui il documento cartactore<br>do la pedigolica i belana arrene da lag gama<br>la tra fattura nella sua area recentata<br>guire 3 semplici passi<br>el ema (al massimo 4) al quale desider riceve<br>r per completare ristrivazione<br>gam mes doval provedere a scanicare e ano<br>la de di duatturare il servizio selezionando la<br>Dourna el Inservizio selezionando la                                                                                                    | e oterna 3 interessanti vantaggi<br>d suite it be fatture<br>uscessivi aremossione<br>re la comunicazione di avvenuta pubblicazione nella tua area privata delle tue fatture<br>histore la fatture.<br>voce "Disatibaj" e diccando su "Gaiferna". Da quel momento intevena le fatture solo            |
| 4 WA MARANCHIT 73 TOMBE<br>Atthando III service Fattura 4<br>1) Patelota, con la fattura 40)<br>1) Patelota, con la fattura 40)<br>2) Webda 4 eliminando I terri<br>3) Gaveras porto del Visuel<br>Come ATTANEE I servicio<br>2) Eventoria uno sopio informa<br>formato por<br>1) Electoro del Visuel Attanto<br>1) Electoro del Visuel<br>Attanto<br>1) Electoro del Visuel<br>Attanto<br>1) Electoro del Visuel<br>Attanto<br>1) Electoro del Visuel<br>Attanto<br>1) Electoro del Visuel<br>Attanto<br>1) Electoro del Visuel<br>Attanto<br>1) Electoro<br>1) Elector | La Non Goodoccitzedo desista Aman<br>Dollen eno riceverse juli documento cartesce<br>casa e asa senera e un consolo attolha como<br>eno consola e ana senera e un consolo attolha como<br>re la ta fattun enala tua area riservata<br>guire 3 semplito passi:<br>e ema (a massimo 4) al quab desiden riceve<br>e per completene instruccione e socializare e are<br>guirente e di dastiturer el servico selectionando la<br>Dasmo a Mondica                                                                                                    | e esterna 3 interessanti vanaggi<br>di tutte le tue (ettue<br>uccessivi all'emoscie<br>re la comunicazione di avvenuta pubblicazione nella tua area privata delle tue fatture<br>hivare le fatture.<br>Ivocer "Disattiva" e discando su "Conferma". De quel momento noverai le fatture solo           |
| V A MARANCHI 7 TOMEC<br>Atthendo II service Fature at<br>1 Particla, con la fature at<br>1 Particla, con la fature at<br>1 Particla, con la fature at<br>3 Sources porter Visualità<br>3 Sources porter Visualità<br>8 emplice e veloce, basto at<br>1 Selscono da voce 7 Mari-<br>1 Selscono da voce 7 Mari-<br>1 Selscono da voce 7 Mari-<br>1 Selscono da voce 7 Mari-<br>1 Cicca Infra su "Confermi<br>10 visua attivitati il servico<br>Gane DistiTVARI Il servico<br>formato da raceo, poro de<br>formato da raceo, poro de<br>formato da raceo.<br>po Romesta<br>Marili<br>Marizi                                                                                                    | La Noto desolocitazione desida Amaia<br>Dalale non nonevi a un omodo attovino cartesce<br>galare a era a remorte o un omodo attovino contrace<br>esta era al semplito desolitati de la desolitati de la desolitati<br>per le fue fature nelle sua area reservata<br>a emai (al mastimo 4) al quali desiden neuvo<br>galare 3 semplito passi:<br>a emai (al mastimo 4) al quali desiden neuvo<br>cipito completate latitivazione<br>ogni mese deviral providere a socialcare e arc<br>a latere di distatuare il servizio selezionanto la<br>la tere di distatuare il servizio selezionanto la                                                                                                    | v e otervia il inveressanti vantaggi<br>di tutte ile to fetture<br>uuccessoi all'emissione<br>re la comunicazione di avvenuda pubblicazione nella tua area privata delle tue fatture<br>hiviare le fatture.<br>volo: "Diastitui" e cliccando su "Canferma". Da quel momento ricevensi le fatture solo |
| VA MARANCHI 73 FOREC     VA MARANCHI 73 FOREC     ATTANTA (In Antinui 4)     In Marcha, con 14 Antinui 4)     In Marcha, con 14 Antinui 4)     In Sentresca postal Visualiza     Sentresca postal Visualiza     Sentresca postal Visualiza     Nemercia (un post nel Visualiza     Nemercia (un post nel Visualiza     Ne                                                                                                    | La long desolocitations desinds Atmain<br>Desine non receveral public descumento, cartance<br>de la carta de la carta de la carta de la carta<br>la carta de la carta de la carta recevata<br>inguire 3 semplicip possi<br>en enta (an acarta de la carta recevata<br>inguire 3 semplicip possi<br>parte da carta de la carta de la carta de la carta<br>en enta (an acarta de la carta de la carta<br>enta de la carta de la carta de la carta de la carta<br>la carta de la carta de la carta de la carta<br>la carta de la carta de la carta de la carta de<br>la carta de la carta de la carta de la carta de la carta<br>la carta de la carta de la carta de la carta de la carta<br>la carta de la carta de la carta de la carta de la carta<br>la carta de la carta de la carta de la carta de la carta de<br>la carta de la carta de la carta de la carta de la carta de<br>la carta de la carta de la carta de la carta de la carta de<br>la carta de la carta de la carta de la carta de la carta de<br>la carta de la carta de la carta de la carta de la carta de<br>la carta de la carta de la carta de la carta de la carta de<br>la carta de la carta de la carta de la carta de la carta de<br>la carta de la carta de la carta de la carta de la carta de<br>la carta de la carta de la carta de la carta de la carta de la carta de<br>la carta de la carta de la carta de la carta de la carta de la carta de<br>la carta de la carta de la carta de la carta de la carta de la carta de<br>la carta de la carta de la carta de la carta de la carta de la carta de<br>la carta de la carta de la carta de la carta de la carta de<br>la carta de la carta de la carta de la carta de la carta de<br>la carta de la carta de la carta de la carta de la carta de<br>la carta de la carta de la carta de la carta de la carta de<br>la carta de la carta de la carta de la carta de la carta de<br>la carta de la carta de la carta de la carta de la carta de<br>la carta de la carta de la carta de la carta de la carta de<br>la carta de la carta de la carta de la carta de la carta de la carta de<br>la carta de la carta de la carta de la carta de la carta de<br>la carta de la carta de la carta de la carta | e atterva i interessanti ventaggi<br>di tatte le te fatture<br>successivi all'emosone<br>re la comunicazione di avvenuta pubblicazione nella tua area privata delle tue fatture<br>nuare le fatture.<br>voce "Disattiva" e cliccando su "Caviferna". De quel momento interesa le fatture solo         |
| VA MIRACHT 7 GINEC     VA MIRACHT 7 GINEC     Athrendo II service Jettures     Athrendo II service Jetture     Valencia, estimatado I ten     Valencia, estimatado I ten     Valencia                                                                                                    | La Nojo dosolocozi poso dostada Anna<br>Doslene non neversita juli documento carteceto<br>dise mante esta de la desensa de la desensa de la desensa<br>la desensa de la desensa de la desensa de la desensa<br>guire à semplicito passi.<br>La emai (a) massimo a) al quala desider never<br>r per completare l'attivazione<br>a gui mete doval provedere a scancare e anc<br>a desen di disattivare il servizio selectionando la<br>la desensa el disattivare il servizio selectionando la                                                                                                    | e oterva 3 interessanti vanaggi<br>di sute le ue 6 ditue<br>successi ale mossore<br>e la comunicazione di avvenuta pubblicazione nella tua area privata delle tue fatture<br>hivare le fatture.<br>vice "Disattou" e diccando su "Caviferna". De quel momento interera le fatture solo                |

Portale 2.0 – Cambio Recapito (attuale)

Al termine della compilazione occorre premere sul tasto "Conferma" per validare l'operazione.

### **Elenco Fatture**

Utilizzando sempre la form di ricerca accessibile dal collegamento "Ricerca fatture", il cliente può consultare tutte le proprie fatture. Per default è impostato un filtro su quelle dell'ultimo anno, tale filtro può essere rimosso e quindi si possono visualizzare le fatture nell'arco di tempo desiderato:

| AREA RISERVATA CLIENTI                                                                                                    | ► RI        | CER                   | CA FATTURE                                                   |                                        |                                    |                                       |                          |                    |                      |                          |                |       |       |                                 |
|----------------------------------------------------------------------------------------------------|-------------|-----------------------|--------------------------------------------------------------|----------------------------------------|------------------------------------|---------------------------------------|--------------------------|--------------------|----------------------|--------------------------|----------------|-------|-------|---------------------------------|
| Utente:                                                                                                    |             | ι                     | indirizzo di forniti                                         | ura dell'Impi                          | anto per il o                      | uale vuoi v                           | /isualizzare             | o stamp            | are le tue fa        | itture è:                |                |       |       |                                 |
| Dati Registrazione e cambio<br>Password                                                                                                    |             | 1                     | <b>0</b>                                                     |                                        |                                    |                                       |                          |                    |                      |                          | altr           | oper  | szice | i per il cliente                |
| Esci 👐                                                                                                    |             |                       | Codice Cliente:                                              | 102719                                 |                                    |                                       |                          |                    |                      |                          |                |       |       |                                 |
| Ritorna al sito                                                                                                    |             |                       | Codice Utenza:                                               | 01773G                                 |                                    |                                       |                          |                    |                      |                          |                |       |       |                                 |
| AMMINISTRAZIONE                                                                                                    |             |                       | PLR:                                                         |                                        |                                    |                                       |                          |                    |                      |                          | ~              |       |       |                                 |
| Oestione Utenti     Tabelle Sistema     Esportazione Dati     Tipi Sanzizi     Gestione Indirizzi Interscambio                                                                                                    |             |                       | SITUAZIO                                                     | ONE ESTR                               | ATTO CO                            | ONTO                                  |                          |                    |                      |                          | •              |       |       |                                 |
| <ul> <li>→ Range Autoretura</li> <li>→ Range Default Autolettura</li> <li>→ Gestione Pagine</li> </ul>                                                                                                    |             |                       |                                                              | Importo D                              | EBITO                              |                                       |                          |                    |                      |                          |                |       |       |                                 |
| INTERSCAMBIO                                                                                                    |             |                       |                                                              | NON SCAD<br>SCADUTO                    | UTO                                |                                       |                          |                    |                      |                          | €0,00<br>€0,00 |       |       |                                 |
| → Aree Documenti A.F. Energia     → Aree Documenti CPL                                                                                                    |             |                       |                                                              | DEBITO TO                              | TALE                               |                                       |                          |                    |                      |                          | €0,00          |       |       |                                 |
| SERVIZI                                                                                                    |             |                       |                                                              | SALDO                                  |                                    |                                       |                          |                    |                      |                          | €0,00          |       |       |                                 |
| <ul> <li>Autoimbura</li> <li>Dali Angrafaci</li> <li>Dali Centratto</li> <li>Camito Recapito</li> <li>Fattura via e-mai</li> <li>Roceca l'othure</li> <li>Vaualizza Consumi</li> <li>Informazion/Rectami</li> <li>Contatto call center</li> <li>Elence Richeste</li> </ul> | Þ E'<br>Dat | ' pos<br>a Fa<br>Fatt | sibile ricercare le<br>Itura Da: 01/01,<br>ure nel periodo ( | fatture relat<br>(2017 ]<br>01/01/2017 | ive a period<br>Dat<br>- 06/04/201 | i antecede<br>a Fattura <i>F</i><br>B | nti a quello<br>L: 06/04 | preimpo<br>/2018   | istato, digita       | ndo il perior            | lo desiderat   | 0.    |       | Trova                           |
| Domiciliazione Bancaria     Dati Cafastali     Tipo Bollettazione                                                                                                    | PDF         |                       | N.Fattura                                                    | Data<br>Fattura                        | Tipo                               | Consumo                               | Data<br>Scadenza         | Importo<br>Fattura | Importo<br>Pagamento | Modalità di<br>pagamento | Pagamento      | Invio | Log   | Prima<br>Consultazion<br>Utente |
| INFORMAZIONI AL CLIENTE                                                                                                    | 12          | -                     | 20180020012785                                               | 13/03/2018                             | FATTURA<br>DI<br>ACCONTO           | 1.118                                 | 12/04/2018               | 365,39             | 365,39               | RID                      | Pagata         | ×     | 6     | 19/03/2018<br>09:42:00          |
|                                                                                                    | 1           | -                     | 20180020007861                                               | 13/02/2018                             | PATTURA<br>DI<br>ACCONTO           | 728                                   | 15/03/2018               | 194,98             | 194,98               | RID                      | Pagata         | ×     | 6     | 19/02/2018<br>08:54:00          |
|                                                                                                    | 12          | -                     | 20180020003759                                               | 13/01/2018                             | FATTURA<br>DI<br>ACCONTO           | 258                                   | 12/02/2018               | 203,47             | 203,47               | RID                      | Pagata         |       | 6     | 22/01/2018<br>09:23:00          |
|                                                                                                    | 1           | -                     | 20170020046587                                               | 13/12/2017                             | FATTURA<br>DI                      | 360                                   | 12/01/2018               | 121,99             | 121,99               | RID                      | Pagata         |       | в.    | 18/12/2017                      |

Portale 1.0 – Elenco Fatture (precedente)

| Ri                        | cerc       | a Fatture:                 |                         |                                                      |                |                   |            |                      |                          |               |                    |                    |
|---------------------------|------------|----------------------------|-------------------------|------------------------------------------------------|----------------|-------------------|------------|----------------------|--------------------------|---------------|--------------------|--------------------|
| Lindir                    | izzo di fo | irnitura dell'impiar       | nto per Il qua          | le vuoi visualizzare o stamp                         | iare le tue    | fatture è:        |            |                      |                          |               |                    |                    |
| 3                         |            |                            |                         |                                                      |                |                   |            |                      |                          | altre operazi | oni per il cliente | ~                  |
| odice                     | Cliente    |                            |                         |                                                      |                |                   |            |                      |                          |               |                    |                    |
| odice                     | Utenza:    |                            |                         |                                                      |                |                   |            |                      |                          |               |                    |                    |
| DR:                       |            |                            |                         |                                                      |                |                   |            |                      |                          |               |                    |                    |
| ato U                     | tenza:     |                            | Activ                   | a - Data Apertura: 01/06/2006                        |                |                   |            |                      |                          |               |                    |                    |
| ato Fo                    | mitura     |                            | Tut                     | te 🔻                                                 |                |                   |            |                      |                          |               |                    |                    |
| po sei                    | vizio      |                            |                         |                                                      |                |                   |            |                      |                          |               |                    |                    |
| Altre f                   | orniture   |                            |                         |                                                      |                |                   |            |                      |                          |               |                    |                    |
| <b>%</b>                  | NON SCADI  | SCADUTO<br>UTO<br>DITOTALE |                         |                                                      |                |                   |            |                      |                          |               | •                  | : 1.866,8<br>€ 0,0 |
| È poss<br>ata Fa<br>Trova | ibile rice | rcare le fatture rel       | ative a perio<br>dal 01 | di antecedenti a quello prei<br>/01/2017 a 06/04/201 | mpostato.<br>8 | digitando         | il periodo | ) desiderat          | to.                      |               |                    |                    |
| #10una                    | Dettoglata | Nifattura                  | Data<br>Fattura         | Tipo                                                 | Consumo        | Data<br>Scaderiza | importo    | Importo<br>Pagamento | Modalità di<br>pagamento | Pagamento     |                    |                    |
| D                         | D          | 20180020005000             | 13/02/2018              | FATTURA A LETTURA                                    | 7.760          | 15/03/2018        | 1.866,84   | 0,00                 |                          | Da<br>Pagare  |                    |                    |
| ۵                         | D          | 20180020000195             | 13/01/2018              | FATTURA A LETTURA                                    | 3.715          | 12/02/2018        | 2.666,20   | 2.666,20             | Posta                    | Pagata        |                    |                    |
| ۵                         | Ø          | 20170020043920             | 13/12/2017              | FATTURA A LETTURA                                    | 1.456          | 12/01/2018        | 1.073,39   | 1.073,39             | Posta                    | Pagata        |                    |                    |
|                           |            | 2012002002020              | 13/11/2017              | FATTURA A LETTURA                                    | 226            | 13/12/2017        | 205,09     | 205,09               | Posta                    | Pagata        |                    |                    |
| ۵                         | 12         | 20170020039281             |                         |                                                      |                |                   |            |                      |                          |               |                    |                    |

Portale 2.0 – Elenco Fatture (attuale)

In questa sezione viene riportato anche l'estratto conto e la situazione dei pagamenti relativa alla singola fattura.

Cliccando sull'icona del pdf è possibile visualizzare il pdf della fattura (in modalità dettagliata o semplificata) a seconda della scelta del cliente stesso.

# **Elenco Solleciti**

Utilizzando sempre la form di ricerca accessibile dal collegamento "Ricerca Solleciti" il cliente può consultare l'elenco delle lettere di sollecito legate alle proprie utenze:

| к                                | icerc                                                               | a Fatture                                                                                                    | :                                                                  |                                                                                                    |                                    |                                              |                                                           |                                                          |                                                   |                                                 |              |              |                                 |
|----------------------------------|---------------------------------------------------------------------|----------------------------------------------------------------------------------------------------|--------------------------------------------------------------------|----------------------------------------------------------------------------------------------------|------------------------------------|----------------------------------------------|-----------------------------------------------------------|----------------------------------------------------------|---------------------------------------------------|-------------------------------------------------|--------------|--------------|---------------------------------|
| L'Ind                            | irizzo di fo                                                        | ornitura dell'impia                                                                                                    | nto per Il q                                                       | uale vuoi visualizzare o stamp                                                                      | iare le tue                        | fatture è:                                   |                                                           |                                                          |                                                   |                                                 |              |              |                                 |
| 0                                |                                                                     |                                                                                                    |                                                                    |                                                                                                    |                                    |                                              |                                                           |                                                          |                                                   | altra on                                        |              | e il cliente |                                 |
| Codice                           | Cliente                                                             |                                                                                                    |                                                                    |                                                                                                    |                                    |                                              |                                                           |                                                          |                                                   | alue opi                                        | crozionii pe | r in cherice | Ť                               |
| todice                           | Utenza:                                                             |                                                                                                    |                                                                    |                                                                                                    |                                    |                                              |                                                           |                                                          |                                                   |                                                 |              |              |                                 |
| DR:                              |                                                                     |                                                                                                    |                                                                    |                                                                                                    |                                    |                                              |                                                           |                                                          |                                                   |                                                 |              |              |                                 |
| tato (                           | Jtenza:                                                             |                                                                                                    |                                                                    | ttiva - Data Apertura: 01/06/2006                                                                   |                                    |                                              |                                                           |                                                          |                                                   |                                                 |              |              |                                 |
| tato P                           | ornitura                                                            |                                                                                                    | 1                                                                  | rutte 🔹                                                                                             |                                    |                                              |                                                           |                                                          |                                                   |                                                 |              |              |                                 |
| 1po se                           | ervizio                                                             |                                                                                                    |                                                                    | •                                                                                                   |                                    |                                              |                                                           |                                                          |                                                   |                                                 |              |              |                                 |
| Altre                            | forniture                                                           |                                                                                                    |                                                                    |                                                                                                    |                                    |                                              |                                                           |                                                          |                                                   |                                                 |              |              |                                 |
| SIT                              | UAZIONI                                                             | E ESTRATTO CO                                                                                                    | NTO                                                                |                                                                                                    |                                    |                                              |                                                           |                                                          |                                                   |                                                 |              |              |                                 |
| sitt<br>र्स                      | NON SCAD                                                            | E ESTRATTO CO<br>SCADUTO<br>UTO<br>D TOTALE                                                                                            | INTO                                                               |                                                                                                    |                                    |                                              |                                                           |                                                          |                                                   |                                                 |              |              | € 1.866,I<br>€ 0,I<br>€ 1.866,I |
| SITT<br>E por<br>Data F          | NON SCADI<br>SALDO<br>SALDO<br>SALDO<br>Attura                      | E ESTRATTO CO<br>SCADUTO<br>UTO<br>D TOTALE<br>ercare le fatture re                                                                    | INTO                                                               | nodi antecedenti a quello prei<br>01/01/2017 a 06/04/201                                            | mpostato.<br>8                     | digitando                                    | Il periodo                                                | o desidera                                               | to.                                               |                                                 |              |              | € 1.866,1<br>€ 0,1<br>€ 1.866,1 |
| SITT<br>E por<br>Data F<br>Trova | UAZIONI<br>NON S<br>SCADI<br>SALDO<br>estibile rice<br>attura       | E ESTRATTO CO<br>SCADUTO<br>UTO<br>D TOTALE<br>ercare le fatture re<br>N/Fattura                                                       | Iative a per<br>dal<br>Data<br>Fattura                             | todi antecedenti a quello pret<br>01/01/2017 a 06/04/201<br>Tigo                                    | mpostato.<br>8<br>Consume          | digitando<br>Scadenza                        | Il periodo<br>Importo                                     | importo<br>Pagainerio                                    | to.<br>Modulità el                                | Pegamento                                       |              |              | € 1.866,1<br>€ 0,1<br>€ 1.866,1 |
| E por<br>bata F<br>Trova         | DAZIONI<br>SCADI<br>SALDO<br>SALDO<br>SALDO<br>Attura<br>Detraglata | E ESTRAITO CO<br>SCADUTO<br>UTO<br>D TOTALE<br>ercare le fatture re<br>N.Fattura<br>20180020005000                                     | Iative a per<br>dal<br>Data<br>Fatura<br>13/02/2018                | iodi antecedenti a quello prei<br>01/01/2017 a (05/54/201<br>Viev<br>Fiatruma Alettuma              | Consume<br>7.760                   | Data<br>Scaderza<br>15/03/2018               | II periodo<br>Importo<br>1.866,84                         | e desidera<br>Pageneno<br>0,00                           | to.                                               | Pagamento<br>Da<br>Pagare                       |              |              | € 1.866,1<br>€ 0,1<br>€ 1.866,1 |
| SITT<br>E por<br>Data F<br>Trova | DAZIONI<br>SCADI<br>SALDO<br>SALDO<br>Essibile rice<br>attura       | E ESTRAITO CO<br>SCADUTO<br>UTO<br>D TOTALE<br>O TOTALE<br>N/Imura<br>201800200005000<br>20180020000195                                | Iative a per<br>dal<br>Data<br>Fatura<br>13/02/2018                | Itodi antecedenti a quello prei<br>01.01/2017 a 00/04/201<br>Tipe<br>PATURA ALETURA                 | Consumo<br>7.760<br>3.715          | Data<br>Scaterza<br>15/03/2018               | Il periodo<br>Importo<br>1.866,84<br>2.666,20             | Pagamento<br>0,000<br>2.666,20                           | to.<br>Modalità el<br>pagamento<br>Posta          | Pegamento<br>Da<br>Pagare<br>Pagata             |              |              | €1.866,1<br>€0,1<br>€1.866,     |
| E por<br>Data F<br>Trova         | DAZIONI<br>SCADI<br>SALDO<br>ESIBILE rice<br>attura                 | E ESTRATTO CO<br>SCADUTO<br>UTO<br>D TOTALE<br>Encare le fatture re<br>R/setture<br>20180020005000<br>20180020000195<br>20170020049920 | Iative a per<br>dal<br>Data<br>Fattura<br>13/02/2018<br>13/12/2017 | tiol antecedent a quello pret<br>01/01/2017 a 00/04/201<br>Tipe<br>PATURA ALETURA<br>PATURA ALETURA | Consume<br>7.760<br>3.715<br>1.456 | Data<br>Scadenza<br>15/03/2018<br>12/02/2018 | II periodo<br>Importo<br>1.866,84<br>2.666,20<br>1.073,39 | Proporto<br>Pagainterito<br>0,00<br>2.666,20<br>1.073,39 | to.<br>Modalità di<br>pagamento<br>Posta<br>Posta | Pegerrento<br>Da<br>Pagarte<br>Pagata<br>Pagata |              |              | € 1.866,<br>€ 0,<br>€ 1.866,    |

Portale 2.0 – Elenco Solleciti

La funzionalità non era presente nella vecchia versione del portale per cui, come è ovvio, l'immagine di questa non è riportata.

# Visualizza consumi

Analogamente come descritto prima, ma utilizzando il link "Visualizza consumi", è possibile prendere visione dei consumi relativi all'utenza:

Portale 2.0 - A.F. ENERGIA s.r.l.

| VISUALIZZA CO                             | NSUMI    |                                             |             |         |                    |                       |
|-------------------------------------------|----------|---------------------------------------------|-------------|---------|--------------------|-----------------------|
| La fornitur                               | a per la | quale volete visualizzare lo storico dei co | nsumi fattu | rati è: |                    |                       |
| <b>6</b>                                  | -        |                                             |             |         | altre opera        | azioni per il cliente |
| IT001E95                                  | 5332801  | 1. 10.00.00.000.00000000000000000000000     |             |         | 0053005E - Cessata |                       |
| Tipo Lettura<br>Fascia<br>Data Lettura DA |          |                                             | ata Lettura | A       |                    | Cerca                 |
| (WM) our result<br>0 0 1<br>100 0<br>1    | 2 3      | Mesi<br>no 2018                             |             |         |                    |                       |
| Data Lettura                              | Lettura  | Tipo Lettura                                | Consumo     | Fascia  | Matricola          | Nr.Fattura            |
| 14/11/2017                                | 6.564    | LETTURA FINALE UTENZA                       | 0           | F1      | 02E1E512101318925  | 20180010013083        |
| 14/11/2017                                | 4.711    | LETTURA FINALE UTENZA                       | 0           | F2      | 02E1E512101318925  | 20180010013083        |
| 14/11/2017                                | 24.860   | LETTURA FINALE UTENZA                       | 0           | F3      | 02E1E512101318925  | 20180010013083        |
| 31/10/2017                                | 6.564    | LETTURA EFFETTIVA                           | 0           | F1      | 02E1E512101318925  | 20170010059132        |
| 31/10/2017                                | 4.711    | LETTURA EFFETTIVA                           | 0           | F2      | 02E1E512101318925  | 20170010059132        |
| 31/10/2017                                | 24.860   | LETTURA EFFETTIVA                           | 0           | F3      | 02E1E512101318925  | 20170010059132        |

Portale 1.0 – Visualizza Consumi (precedente)

| Visualizza Cor                    | nsumi                                                                                                    |
|-----------------------------------|----------------------------------------------------------------------------------------------------|
| La fornitura per la quale vole    | te visualizzare lo storico dei consumi fatturati è                                                                                                    |
| 0                                 | altre operationi per il cliente 🗸 🗸                                                                                                    |
| Codice Cliente                    |                                                                                                    |
| Codice Utenza:                    |                                                                                                    |
| PDR:                              | AND CONTRACTOR OF CONTRACTOR OF                                                                                                    |
| Stato Utenza:                     | Attiva - Data Apertura: 01/09/2005                                                                                                    |
| Stato Fornitura                   | Tutte                                                                                                    |
| Tipo servizio                     | •                                                                                                    |
| Altre forniture                   | ¥                                                                                                    |
|                                   | Horn and the second second sec |
| Elenco Consumi                    |                                                                                                    |
| Tipo Lettura                      |                                                                                                    |
| Data Lettura DA<br>Data Lettura A | 5 S                                                                                                    |
| Cerca                             |                                                                                                    |

Portale 2.0 – Visualizza Consumi (attuale)

Successivamente al grafico dei consumi, viene riportato anche l'elenco delle letture e dei consumi:

| Elenco Consumi            |                    |                |                   |                    |                   |                    |
|---------------------------|--------------------|----------------|-------------------|--------------------|-------------------|--------------------|
| Tipo Lettura              |                    |                |                   |                    |                   |                    |
| Data Lettura DA           |                    |                |                   |                    |                   |                    |
| Data Lettura A            |                    |                |                   |                    |                   |                    |
| Cerca                     |                    |                |                   |                    |                   |                    |
| Data Lettura (gg/mm/aaaa) | Tipo Lettura       | Nr.Fattura     | Lettura contatore | Lettura Correttore | Consumo Contatore | Consumo Correttore |
| 31/01/2018                | LETTURA DI ACCONTO | 20180020005010 | 0,00              |                    | 0,96              |                    |
| 30/01/2018                | LETTURA WEB        | 20180020005010 | 4689,00           |                    | 244,00            |                    |
| 31/12/2017                | LETTURA DI ACCONTO | 20180020000205 | 0,00              |                    | 28,92             |                    |
| 30/11/2017                | LETTURA DI ACCONTO | 20170020043930 | 0,00              |                    | 19,89             |                    |
| 07/11/2017                | LETTURA EFFETTIVA  | 20170020043930 | 4445,00           |                    | 394,00            |                    |
| 31/10/2017                | LETTURA DI ACCONTO | 20170020039292 | 0,00              |                    | 39,44             |                    |
| 30/09/2017                | LETTURA DI ACCONTO | 20170020039292 | 0,00              |                    | 34,96             |                    |
| 31/08/2017                | LETTURA DI ACCONTO | 20170020039292 | 0,00              |                    | 31,71             |                    |
| 31/07/2017                | LETTURA DI ACCONTO | 20170020039292 | 0,00              |                    | 32,11             |                    |

Portale 2.0 – Elenco tabellare Consumi

#### Informazioni/Reclami

Il collegamento "Informazioni/reclami" offre all'utente la possibilità di richiedere assistenza ad A.F. ENERGIA S.R.L. compilando l'apposita richiesta presente nella pagina.

#### **Elenco Richieste**

Il collegamento "Elenco Richieste" offre all'utente la possibilità di visualizzare tutte le attività che ha svolto a portale (o che un operatore ha svolto per esso).

#### **Domiciliazione Bancaria**

Nel caso un utente voglia richiede una domiciliazione bancaria, tramite l'apposito link è possibile impostare le coordinate bancarie e la modalità di invio:

| = DLUCE +                                                                                                    | 🕢 gas 🕇 膏 Risparmio                                                                                                    |
|----------------------------------------------------------------------------------------------------|----------------------------------------------------------------------------------------------------|
| DOMICILIAZIONE BANCARIA                                                                                                    |                                                                                                    |
| L'indirizzo di fornitura dell'impianto per il qua                                                                                                    | le vuoi richiedere o revocare la domiciliazione delle fattura è:                                                                                                    |
| <b>60</b> /                                                                                                    | altre operazioni per il cliente                                                                                                    |
| Codice Cliente:                                                                                                    |                                                                                                    |
| Codice Utenza:                                                                                                    |                                                                                                    |
| PDR: 11821000309171                                                                                                    |                                                                                                    |
| 11821000309171 -                                                                                                    | CONTRACTOR POLICY AND ADDRESS (10)                                                                                                    |
| <ol> <li>compilare i campi sottostanti con i dati del<br/>2. starnpare il documento in duplos copia<br/>3. farte fimmare al cliente<br/>Una copia va lasciata allo stesso mentre una<br/>Sr.L. Via Rema, 73/A – 35036 Mentegrotto Te<br/>049 9933455.</li> </ol> | cliente<br>copia va recapitata o al tuo sportello di zona o allo sportello di A.F. Energi<br>erme (FD), oppure tramite email a <u>atenezia@atenecea.it</u> o al numero di fa |
| → Tipo Richiesta                                                                                                    | Adesione                                                                                                    |
| → Tipologia SDD                                                                                                    | CORE                                                                                                    |
| -+ Partita IVA del richiedente                                                                                                    |                                                                                                    |
| Codice Fiscale del richiedente *                                                                                                    | Recorder Taget (Maccord)                                                                                                    |
| Dati intestalario del conto                                                                                                    |                                                                                                    |
| Cognome Nome o Ragione Sociale *                                                                                                    |                                                                                                    |
| Partita IVA                                                                                                    |                                                                                                    |
| Codice Fiscale *                                                                                                    | support of advances                                                                                                    |
| → Via                                                                                                    | Via 💙 1                                                                                                    |
| Numero civico                                                                                                    | 7 /                                                                                                    |
| Scala Piano Interno                                                                                                    |                                                                                                    |
| Provincia *                                                                                                    | PADOVA                                                                                                    |
| Comune *                                                                                                    | PADOVA                                                                                                    |
| → Frazione                                                                                                    |                                                                                                    |
| -> CAP *                                                                                                    | 35100                                                                                                    |
|                                                                                                    | ~                                                                                                    |
| → Modalità invio *                                                                                                    |                                                                                                    |
| → Modalità invio *<br>→ E-Mail *                                                                                                    |                                                                                                    |

Portale 1.0 – Domiciliazione Bancaria

| Altre forniture                                                                                                    |                                                                                                    |
|----------------------------------------------------------------------------------------------------|----------------------------------------------------------------------------------------------------|
| 1                                                                                                    | NAME AND ADDRESS OF ADDRESS OF ADDRESS<br>ADDRESS OF ADDRESS OF ADDRESS OF ADDRESS OF ADDRESS OF ADDRESS OF ADDRESS OF ADDRESS OF ADDRESS OF ADDRESS OF ADDRESS OF ADDRESS OF ADDRESS OF ADDRESS OF ADDRESS OF ADDRESS OF ADDRESS OF ADDRESS OF ADDRESS OF ADDRESS OF ADDRESS OF ADDRE |
| Per richiedere l'adesione della domicili<br>I. Compilare i campi sottostanti con i d<br>2. Stampare il documento in duplice co<br>3. Firmare i documenti<br>Conserva per Te una copia del docum<br>Unipersonale in Via Roma 73/A oppure | izione delle fatture occorre:<br>att cliente<br>pla<br>ento mentre una seconda copia va recapitata o al tuo sportello di zona oppure allo sportello di A.F. ENERGI/<br>tramite email a <b>afenergiaŭafenergia</b> lit. o al numero di fax 040 983405.                                                                                                    |
| Dati Richiesta                                                                                                    |                                                                                                    |
| Tipo Richiesta                                                                                                    | Adesione/Modifica                                                                                                    |
| Tipologia SDD                                                                                                    | CORE V                                                                                                    |
| Dati Richiedente                                                                                                    |                                                                                                    |
| Partita IVA del richiedente                                                                                                    | 100 salati aliki                                                                                                    |
| Codice Fiscale del richiedente *                                                                                                    |                                                                                                    |
| Nome e Cognome Leg. Rapp. *                                                                                                    |                                                                                                    |
| CF Leg. Rapp. *                                                                                                    |                                                                                                    |
| Dati Intestatario del Conto                                                                                                    |                                                                                                    |
| Cognome Nome o Rag.Sociale *                                                                                                    | a metality of the second                                                                                                    |
| Partita IVA                                                                                                    | And and a second second second second second second second second second second second second second second se                                                                                                    |
| Codice Fiscale *                                                                                                    |                                                                                                    |
| Vla                                                                                                    | Via 🔻                                                                                                    |
| Numero civico                                                                                                    | 2 /                                                                                                    |
| Scala Plano Interno                                                                                                    |                                                                                                    |
| Provincia *                                                                                                    | PADOVA T                                                                                                    |
| Comune *                                                                                                    | TORREGLIA                                                                                                    |
| CAP *                                                                                                    | 35038 ¥                                                                                                    |
| Frazione                                                                                                    |                                                                                                    |
| Modalità Invio *                                                                                                    | T                                                                                                    |
| E-Mall                                                                                                    |                                                                                                    |
| Attenzione!! Se non viene compilato il c                                                                                                    | ampo e-mail non sarà possibile inviare al cliente la email con il modulo SEPA.                                                                                                    |
| Coordinate Bancarie                                                                                                    |                                                                                                    |
| IBAN *                                                                                                    |                                                                                                    |

Portale 2.0 – Domiciliazione Bancaria

A termine della compilazione occorre premere sul tasto "Conferma" per validare l'operazione.

#### Dati Catastali

Nel caso un utente voglia inserire o modificare i dati catastali relativi a una delle sue utenze, può farlo tramite la funzione apposita:

| C.                                                                                       |                                                                                                    |
|------------------------------------------------------------------------------------------|----------------------------------------------------------------------------------------------------|
| Codice Cliente:                                                                          |                                                                                                    |
| Codice Utenza                                                                            |                                                                                                    |
| POD:                                                                                     |                                                                                                    |
| TTRUETTITIES & USA MARKET                                                                | - Attiva 🗸                                                                                                    |
| Compila i campi sottostanti e dai confe                                                  | erma per variare il recapito.                                                                                   |
| → Residente all'indirizzo Fornitura *                                                    | ×                                                                                                    |
| Identificativo Immobile *                                                                | Immobile Urbano 🗸                                                                                               |
| → Sezione Urbana                                                                         |                                                                                                    |
| → Foglio *                                                                               | 7                                                                                                    |
| → Tavola                                                                                 |                                                                                                    |
| → Particella *                                                                           | 553                                                                                                    |
| → Subalterno                                                                             | 4                                                                                                    |
| Tipo Particella                                                                          | ~                                                                                                    |
| → Qualifica Titolare Utenza *                                                            | Titolare di altro diritto 🗸                                                                                     |
| Selezionando la presente casella dichiara di con                                         | mprendere ed accettare la seguente clausola e normativa:<br>vile per cui si è richiesta la fornitura ai sensi i |
| ell'art. ex art. 47 testo unico di cui al DF<br>alla Legge finanziaria 2005 (legge 30/12 | PR 445/2000 in ottemperanza a quanto previsto<br>2/2004 n.311).                                                 |
| n tale legge, all'articolo 1, commi 332, 3                                               | 33 e 334, viene imposto a tutte le Società che                                                                  |
| volgono attività di somministrazione di e                                                | energia elettrica, gas e servizi idrici, di richiedere                                                          |
| itestata, anche nel caso in cui non siano                                                | proprietari o titolari di un diritto reale (usufrutto,                                                          |
|                                                                                          | ro, ma ne ciano ad ecempio conduttori o                                                                         |

Portale 1.0 – Dati Catastali (precedente)

#### Portale 2.0 - A.F. ENERGIA s.r.l.

| Dati Catastali                                 |                                                                                                    |
|------------------------------------------------|----------------------------------------------------------------------------------------------------|
| L'utenza per cui si vogliono inserire i d      | Jati catastali è                                                                                                    |
| 0                                              |                                                                                                    |
| Codice Cliente                                 |                                                                                                    |
| Codice Utenza:                                 |                                                                                                    |
| PDR:                                           | AND DECIDENT OF A DECIDENT OF A DECIDENTO OF A DECIDENT OF A DECIDENT OF |
| Stato Utenza:                                  | Attiva - Data Apertura: 01/12/2005                                                                                                    |
| Stato Fornitura                                | Tutte 🔻                                                                                                    |
| Tipo servizio                                  | T                                                                                                    |
| Altre forniture                                | ×                                                                                                    |
|                                                | AND THE REAL PROPERTY AND ADDRESS OF THE PROPERTY AND ADDRESS OF THE PROPERTY ADDRESS OF THE PROPERTY  |
| Compila i campi sottostanti e dai conferma per | variare il recapito.                                                                                                    |
| Paridante all'indiritto Comitura *             |                                                                                                    |
| Identificative Immebile *                      | Immedia Lichana                                                                                                    |
| Sezione Lichana                                |                                                                                                    |
| Englio *                                       |                                                                                                    |
| Tavola                                         |                                                                                                    |
| Particella *                                   |                                                                                                    |
| Subalterno                                     |                                                                                                    |
| Tino Particella                                |                                                                                                    |
| Qualifica Titolare Litenza *                   |                                                                                                    |
|                                                | Fightcono                                                                                                    |
| Selezionando la presente casella di            | chiara di comprendere ed accettare la seguente clausola e normativa:                                                                                                    |
| Dichiara il titolo di detenzione dell'in       | amobile per cui si è richiesta la fornitura ai sensi i dell'art. ex art. 47 testo unico di cui al DPR 445/2000 in ottemperanza a                                                                                                    |
| quanto previsto dalla Legge finanzia           | ria 2005 (legge 30/12/2004 n.311). In tale legge, all'articolo 1, commi 332, 333 e 334, viene imposto a tutte le Società che                                                                                                    |
| svolgono attività di somministrazione          | di energia elettrica, gas e servizi idrici, di richiedere al Clienti i dati catastali identificativi dell'immobile presso cui è attivata la                                                                                                    |
| fornitura a loro intestata, anche nel c        | aso in cui non siano proprietari o titolari di un diritto reale (usufrutto, uso, abitazione, ecc) sull'immobile stesso, ma ne siano                                                                                                    |
| ad esemplo conduttori o comodatari             | , anche in ulteriore ottemperanza al dettato di cui all'art. 5 L. 80/2014 recante misure urgenti per l'emergenza abitativa, per il                                                                                                    |
| mercato delle costruzioni e per Expo           | 2015 la quale impone al somministrato la comunicazione di tali dati.                                                                                                    |
|                                                |                                                                                                    |

Portale 2.0 – Dati Catastali (attuale)

#### **Tipo Bollettazione**

Grazie a questa funzionalità, l'utente potrà selezionare la tipologia di bollettazione da visualizzare nella sezione "Elenco Fatture. L'utente può selezionare tra "**Sintetico**" (default) o "**Dettagliato**".

### Dati registrazione e cambio password

Con il link "Dati registrazione e cambio password" l'utente può apportare le modifiche ai dati dell'userID, password, domanda di sicurezza e risposta:

| Dati Registrazion                      | e                                          |
|----------------------------------------|--------------------------------------------|
| Compila i campi sottostanti e dai conf | ferma per variare i dati di registrazione. |
| User ID                                | 100000                                     |
| Cognome Nome                           |                                            |
| E-Mail                                 |                                            |
| Cambio Password                        |                                            |
| Password Corrente                      |                                            |
| Nuova Password                         |                                            |
| Conferma Nuova Password                |                                            |
| Conferma                               |                                            |

Portale 2.0 – Dati Registrazione e Cambio Password (attuale)

## Smarrimento password

Nel caso in cui l'utente non ricordi più le credenziali necessarie per l'accesso, è possibile reimpostare la password tramite il link "hai perso la password?":

| Deservered Deves                          |                                                                                                    |
|-------------------------------------------|----------------------------------------------------------------------------------------------------|
| Password Persa                            |                                                                                                    |
| Password Persa                            |                                                                                                    |
| Per recuperare lo UserName o la Password, | inserire il proprio USERINAME oppure il CODICE PIN presente nella Fattura A.F. ENERGIA s.r.l. Società Unipersonale alla sezione "A.F. ENERGIA s.r.l. Società<br>Unipersonale Ti informa" e diccare "Avanti". |
| Selezionare cosa si vuole recuperare      | Username 🗹 Password                                                                                                    |
| User ID                                   |                                                                                                    |
| PIN Registrazione                         |                                                                                                    |
| Cancella Avanti                           |                                                                                                    |
|                                           |                                                                                                    |
|                                           |                                                                                                    |

Portale 2.0 – Recupero Password (attuale)

Nella relativa schermata verrà richiesto al cliente cosa vuole recuperare:

- Se si vuole recuperare la Username (UserID) il cliente dovrà indicare il codice PIN utilizzato per la registrazione
- Se si vuole recuperare la password, l'utente dovrà inserire il proprio Username **o** il PIN relativo alla propria utenza.

A questo punto l'utente riceverà una email con le credenziali richieste all'indirizzo email utilizzato in fase di registrazione.